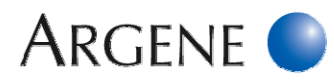

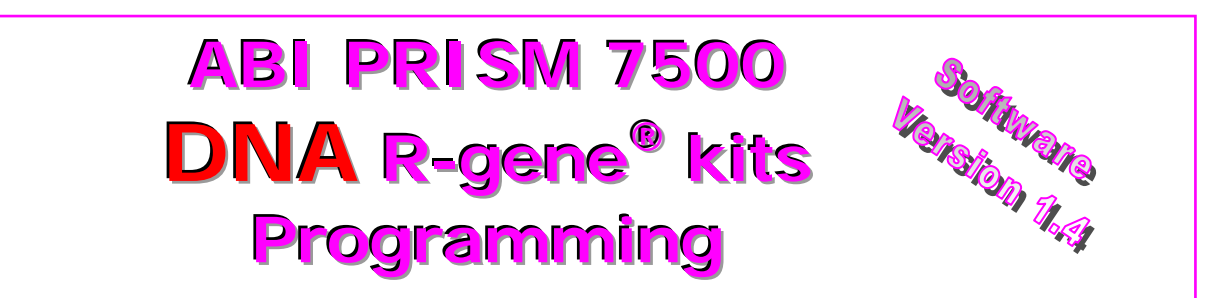

Please refer to StepOne guideline if using ABI PRISM 7500<sup>®</sup> version 2.0.1.

- The use of these guideline is dedicated for Argene kits that mentioned the instrument ABI PRISM 7500 in their package insert.
- Some products have their own amplification program following the same principle. In this case, please refer to their Outlined procedure.

Products to be amplified relate to the extracted DNA obtained with the extraction methods recommended in the corresponding datasheet.

Plan the experiment as described in the datasheet.

#### AMPLIFICATION PROGRAM: "60°C R-gene" Program

|               | Steps                   | Time    | Temperature | Cycles | Wavelength for<br>signal reading       |
|---------------|-------------------------|---------|-------------|--------|----------------------------------------|
| Taq Polymera  | se Activation           | 15 min. | 95°C        | 1      | -                                      |
|               | Denaturation            | 10 sec. | 95°C        |        | -                                      |
| Amplification | Annealing<br>Elongation | 40 sec. | 60°C        | 45     | FAM and/or VIC<br>end of the annealing |

1. Throughout the patient follow-up, it is imperative to use the same protocol and to use the same extraction and amplification instrument.

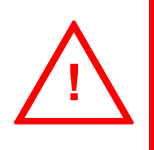

2. This guideline is based on the ABI PRISM 7500, Version 1.4 Software.

3. Check if **NONE** is selected in the field **PASSIVE REFERENCE** (see page 3) because amplification premixes do not contain PASSIVE REFERENCE.

# ABI7500\_DNA\_v2bMx\_250113

# ABI PRISM Programming (i.e.: 7500 Software 1.4)

# **STARTING THE APPLICATION**

- Switch on the computer, its screen and the ABI PRISM real-time PCR platform.
- Enter user name and password if necessary.
- Click on the icon 7500 SYSTEM SOFTWARE (Fig.1).
- A QUICK STARTUP DOCUMENT window appears (Fig.2).
- Select CREATE NEW DOCUMENT...

A NEW DOCUMENT WIZARD window opens (Fig.3).

### DEFINE DOCUMENT

#### - Make sure that:

- In Assay field, **STANDARD CURVE (ABSOLUTE QUANTITATION)** is selected.
- In Container field, 96-WELL CLEAR is selected.
- In Template field, **BLANK DOCUMENT** is selected.
- In Run Mode, **STANDARD 7500** is selected.
- Click on NEXT.

| New Document Wizard                                                                                                    |            |                                        |
|----------------------------------------------------------------------------------------------------|------------|----------------------------------------|
| Define Document<br>Select the assay, container, and template for the document, and enter the operator name and comments. | Assay:     | Standard Curve (Absolute Quantitation) |
| Assay Standard Dures (Moskie Quaritation)                                                                                | Container: | 96-Well Clear                          |
| Tempike Blank Document T Blowse                                                                                          | Template:  | Blank Document                         |
| Operator: (RLD                                                                                                    | Run Mode:  | Standard 7500                          |
| Converte: (505 v1.4                                                                                                    |            |                                        |
| Plate Name  Plate1                                                                                                    |            |                                        |
| Chie Next >> End. Carcel                                                                                                 |            |                                        |

Fig.3

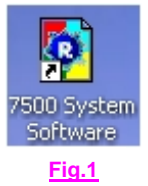

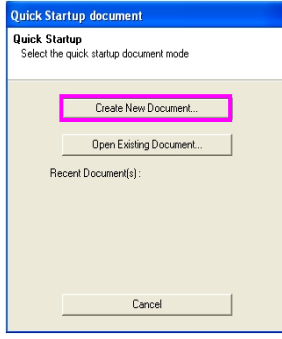

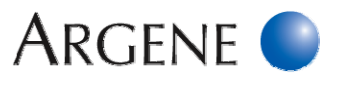

Fig.2

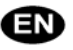

# CREATE DETECTORS (If you run the program for the first time).

Argene 🌑

- Click on **New Detector...** and enter the following data (Fig.4) :
  - In the NAME field enter FAM RGENE (Fig.5).
  - Leave the field **DESCRIPTION** blank.
  - In the field **REPORTER DYE** enter **FAM**.
  - In the field **QUENCHER DYE** enter (NONE).
  - Click on the **COLOR** field and choose green (Fig.6).
  - Click on OK to validate the creation of the detector FAM RGENE.

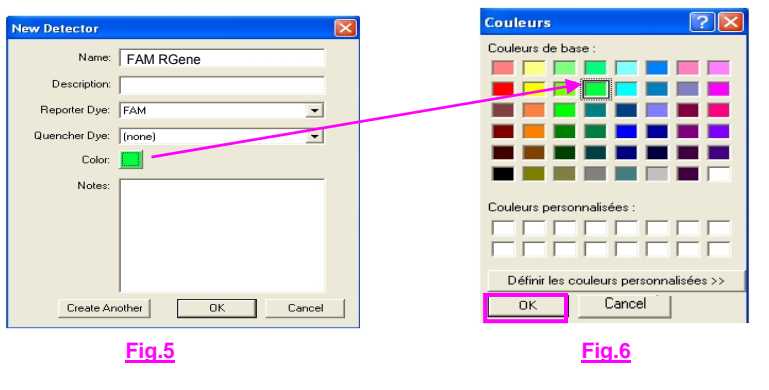

- In the same way, click again on **NEW DETECTOR...** and enter the following data (Fig.7):

- In the field **NAME** enter **VIC RGENE**.
- Leave the **DESCRIPTION** field blank.
- In the **REPORTER Dye** field enter **VIC**.
- In the **QUENCHER DYE** field enter (NONE).
- Click on the **COLOR** field and choose **YELLOW**.
- Click on **OK** to validate the creation of the detector **VIC RGENE**.
- The two detectors created appear in the list of detectors (Fig.8).
- Select the detectors FAM R-GENE and VIC R-GENE and click on ADD >>.
- The two detectors selected appear now in the field **DETECTORS IN DOCUMENT** (Fig.8).
- Select (NONE) in **PASSIVE REFERENCE** (amplification premix does not contain passive reference).
- Click on **NEXT**.

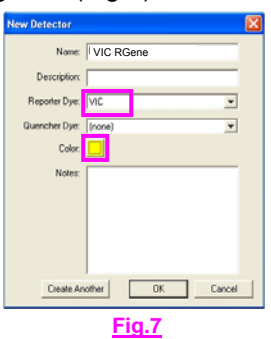

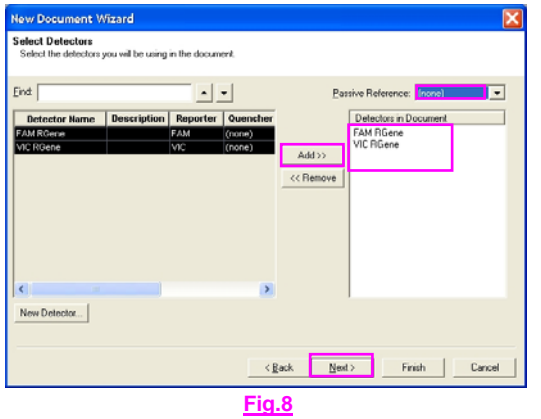

Fig.4

< Re

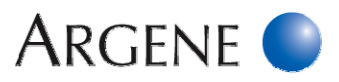

## SET UP SAMPLE PLATE

- Tick the checkboxes of the two detectors previously selected.
- Click on FINISH (Fig. 9).

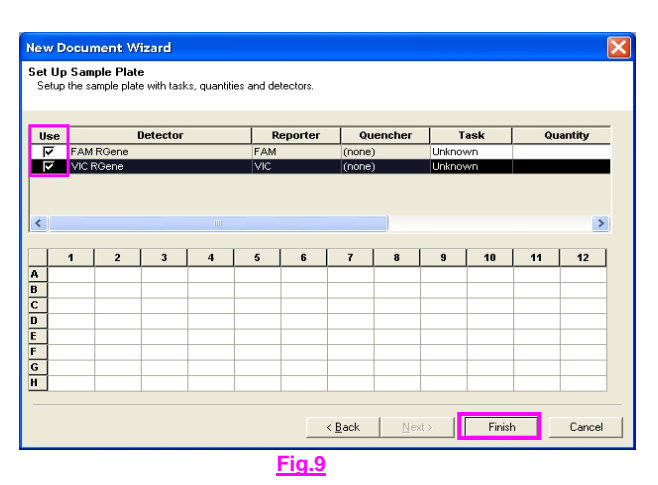

### ENTRY OF THE PROGRAM DATA

- Click on the **INSTRUMENT** tab (Fig.10).
- Double-click on **STAGE 1** part and click on **DELETE** (Fig11).

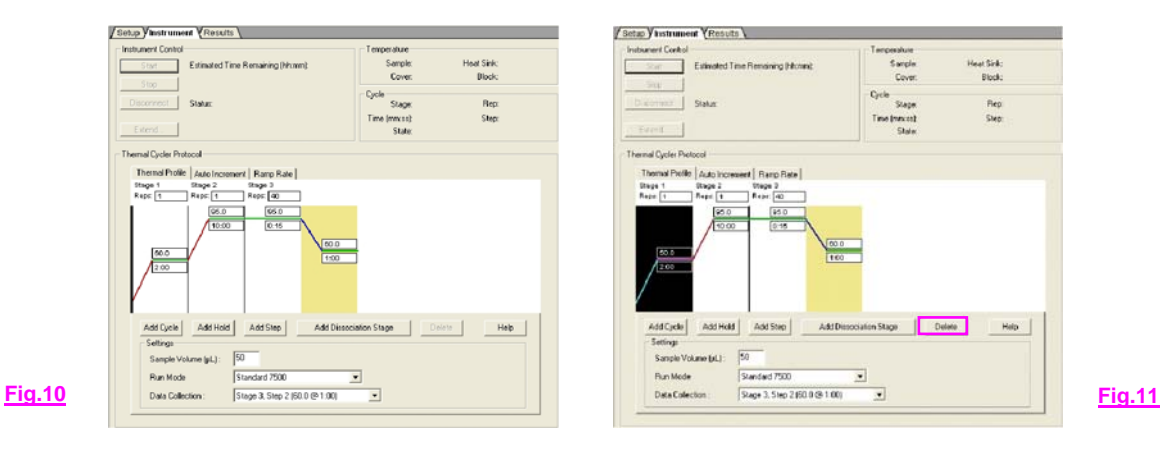

#### **Hot Start Taq Activation:**

Click on the part **STAGE 1** and enter the value **95.0** in the top part of the window. Then, enter the value **15:00** in the bottom part of the window (Fig.12).

### Denaturation step:

Click on the left part of the **STAGE 2**. Enter the value **95.0** in the top part of the window. Enter the value **0:10** in the bottom part of the window.

### Annealing/Elongation step:

In the right part of the **STAGE 2**: Enter the value **60.0** in the top part of the window. Enter the value **0:40** in the bottom part of the window.

- **STAGE 2** is repeated 45 times, so type **45** in the blank field **REPS**.

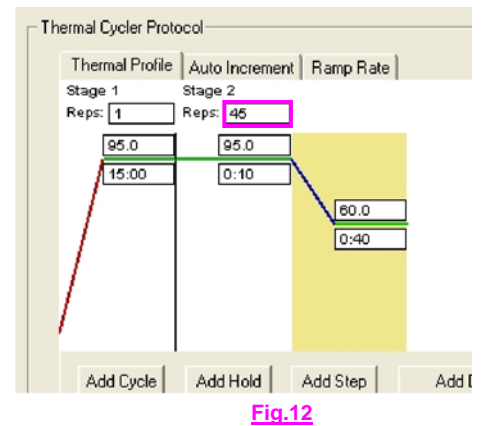

ÆN

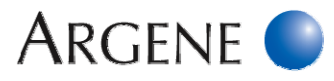

- Click on the **RAMP RATE** tab (Fig.13).
- Check that the parameter **100%** appears in the second step of the cycling stage (step at 60°C).

| up y Instrument VResults                |               |            |  |
|-----------------------------------------|---------------|------------|--|
| strument Control                        | Temperature   |            |  |
| Start Estimated Time Remaining (hhumm): | Sample:       | Heat Sink: |  |
| Clon                                    | Cover         | Block:     |  |
| Stop.                                   | - Cycle       |            |  |
| Disconnect Status:                      | Stage:        | Rep        |  |
|                                         | Time (mm:ss): | Step:      |  |
| Estend                                  | State:        |            |  |
|                                         |               |            |  |
|                                         |               |            |  |

- In SETTINGS field enter 25 in SAMPLE VOLUME (µL) (Fig.14).
- In Run Mode select Standard 7500.
- In DATA COLLECTION select STAGE2, STEP2 (60.0@0:40). (Data collection step selected appears in colour.)

| Setup Vinstrument (Results )                      |                           |               |                             |                               |          |
|---------------------------------------------------|---------------------------|---------------|-----------------------------|-------------------------------|----------|
| Instrument Control                                | Temperature               |               |                             |                               |          |
| Start Estimated Time Remaining (hh.mm)            | Sample: Heat Sink:        |               |                             |                               |          |
| (here                                             | Cover: Block:             |               |                             |                               |          |
|                                                   | Cycle                     |               |                             |                               |          |
| Disconnect Status:                                | Stage: Rep:               |               |                             |                               |          |
|                                                   | Time (mm:so): Step:       |               |                             |                               |          |
| Extend                                            | State:                    |               |                             |                               |          |
| Themal Order Protocol                             |                           |               |                             |                               |          |
| Thermal Parties   Ander Incommunity   Draws Parts |                           |               | Settings                    |                               |          |
| Stage 1 Stage 2                                   |                           |               |                             |                               |          |
| Reps 1 Reps 45                                    |                           |               | Sample Volume (ul.) :       | 25                            |          |
| 08.0                                              |                           |               | o difipio i o difio (piz) : |                               |          |
| 16:00 0:10                                        |                           |               | Dum Manda                   | Chandred 7500                 |          |
| 10.0                                              |                           | <b>—</b>      | Run Mode                    | Standard 7500                 | <u> </u> |
| 0.40                                              |                           |               |                             |                               |          |
|                                                   |                           |               | Data Collection :           | Stage 2, Step 2 (60.0 @ 0:40) | -        |
|                                                   |                           |               |                             | ,                             | _        |
| /                                                 |                           |               |                             |                               |          |
|                                                   |                           |               |                             |                               |          |
| Add Cycle Add Hold Add Step Add Dissoc            | ciation Stage Delete Help |               |                             |                               |          |
| Settings                                          |                           |               |                             |                               |          |
| Sample Volume (µL) : 25                           |                           |               |                             |                               |          |
| Rwn Mode Standard 7500                            | ㅋ                         |               |                             |                               |          |
| Data Callestina : Stars 2 Stars 2 (SDB / 0.0.40)  |                           |               |                             |                               |          |
| Stage 1, Step 1 (95.0 (9 15.00)                   |                           |               |                             |                               |          |
| Stage 2, Step 1 (95.0 (e) 0.10)                   |                           |               |                             |                               |          |
| \$1309 2, \$399 2 (600 09 0 40)                   |                           | Ein 44        |                             |                               |          |
|                                                   |                           | <u>rig.14</u> |                             |                               |          |

## **TO SAVE THE PROGRAM:**

- Click on **FILE** in the Menu bar and **SAVE AS** (Fig. 15).
- Save your file in TEMPLATES as 60°RGENE and check that SDS TEMPLATES (\*.SDT) is selected in TYPE FIELD.

| 7500 System SDS Software - [Plate1 (                                                                                                    | Standard Curve)]                            | Sava Ar                                          |                              |  |
|----------------------------------------------------------------------------------------------------|---------------------------------------------|--------------------------------------------------|------------------------------|--|
| File View Tools Instrument Analysis W                                                                                                    | ndow Help                                   | Save As                                          |                              |  |
| Nov ObieN<br>Open ObieO                                                                                                    | e 8                                         | Enregistrer dans :                               | Conceptates                  |  |
| Close<br>Save Otri+5                                                                                                    | Temperature                                 |                                                  | AQ RNase P Instal            |  |
| Revert To Saved                                                                                                    | e: Sample: Heal Sink:<br>Cover: Block:      | Mes documents                                    |                              |  |
| Import Sample Setup Otri+I<br>Export<br>View Exported Results                                                                                                    | Cycle     Skage: Repx     Time (mm11) Stepx | Incents<br>I I I I I I I I I I I I I I I I I I I |                              |  |
| Print Setup<br>Print Preview<br>Print                                                                                                    | State:                                      | Bureau                                           |                              |  |
| 1 2007 05 29 plagar hivt hivt2 vzv<br>2 6/beckvivs/BDCA 200807<br>3 2007 05 29 plagar hivt hivt2 vzv<br>4 6/b000 03 30 plagar citre Nov<br>6 2006 10 24 plagar Citre Nov<br>6 2006 10 24 plagar Citre Nov |                                             | Mes documents                                    |                              |  |
|                                                                                                    | Add Dissections Place                       | Favoris réseau                                   | Nom du fichier : 60° Rgene   |  |
| Settings<br>Sample Volume (al.): 25                                                                                                    |                                             |                                                  | Lype : SDS Templates (*.sdt) |  |
| Run Mode Standard 7500<br>Data Collection : Stage 2, Step 2                                                                                                    | ×<br>2(60.0 @ 0.40)                         | Fig 15                                           |                              |  |

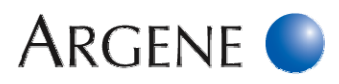

# **Running the Program**

Open

#### RUNNING THE PRE-STORED PROGRAM

- In the home page of the software when the **QUICK STARTUP** window appears:
  - Select **OPEN EXISTING DOCUMENT** and choose **60° RGENE** in Templates file (Fig.16).

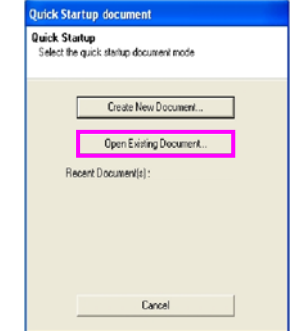

| Contraction and                                                                                                    | The second second second                                                                                          |                                               |                                                                                       |                                         |                              | All and a second second     |                                           |       |            |
|----------------------------------------------------------------------------------------------------|----------------------------------------------------------------------------------------------------|-----------------------------------------------|---------------------------------------------------------------------------------------|-----------------------------------------|------------------------------|-----------------------------|-------------------------------------------|-------|------------|
| Mes documents<br>récents                                                                                                    | ▶ 60° Rgene →<br>▶ AQ RNase P I                                                                                   | Instal                                        |                                                                                       |                                         |                              |                             |                                           |       |            |
| Bureau<br>Mes documents                                                                                                    |                                                                                                    |                                               |                                                                                       |                                         |                              |                             |                                           |       |            |
| Poste de traval                                                                                                    |                                                                                                    |                                               |                                                                                       |                                         |                              |                             |                                           |       |            |
| Favoris terma                                                                                                    | Non-du Echier -                                                                                                   | Г                                             |                                                                                       |                                         |                              | -                           | Onen                                      |       |            |
| A DESCRIPTION OF A DESCRIPTION OF A DESC |                                                                                                    |                                               |                                                                                       |                                         |                              |                             |                                           |       |            |
|                                                                                                    | Fichiers de type :                                                                                                | A                                             | SDS Files (".ods                                                                      | (f.sdm;f.sdl)                           |                              | •                           | Cancel                                    |       |            |
| /Setup Vinstrume<br>/Plate \                                                                                                    | Fichiers de type :                                                                                                |                                               | I SDS Files (".ads                                                                    | ;*.sdm;*.sdt)                           |                              |                             | Cancel                                    |       |            |
| /Setup Vinstrume<br>/Plate<br>1                                                                                                    | Fichiers de type :<br>nt VResults                                                                                 | A                                             | ISDS Files (".sds<br>Inspector                                                        | ;".sdm;".sdt)                           |                              | - L                         | Cancel                                    |       |            |
| / Setup V Instrume           /Plate           1           A           OS1           5.00e+005                                                                                                    | Fichiers de type :                                                                                                | Al<br>Well<br>Well(s): A<br>Sample N          | II SDS Files (".ads<br>I Inspector<br>1<br>Iame: QS1]                                 | ;".sdm;".sdt)                           |                              |                             | Cancel                                    |       |            |
| Setup V Instrume<br>Plate<br>1<br>A QS1<br>S.00e+005<br>U                                                                                                    | Fichiers de type :                                                                                                | Well<br>Well(s): A<br>Sample N<br>Use         | II SDS Files (".sds<br>I Inspector<br>1<br>Jame: 0S1<br>Detector                      | (fisdm;fisdk)                           | Quencher                     | Task                        | Cancel                                    | Color | ]          |
| / Setup / Instrume<br>/ Plate<br>1<br>A QS1<br>3 500e+005<br>U                                                                                                    | Fichiers de type :<br>Il YResults 2<br>U                                                                          | Al<br>Well<br>Well(s): A<br>Sample N<br>Use   | II SDS Files (".sds<br>Inspector<br>1<br>Jame: QS1<br>Petector<br>FAM Rgene           | (fisdm;fisdt)<br>Reporter<br>FAM        | Quencher<br>(none)           | Task<br>Standard            | Cancel<br>Cancel<br>Quantity<br>5.0e+005  | Color |            |
| / Setup V Instrume           / Plate 1           A           OS1           B           U           U                                                                                                    | Fichies de type :<br>Fichies de type :<br>1 YResults<br>2<br>1<br>1<br>1                                          | All<br>Well(s): A<br>Sample N<br>Use<br>F     | ISDS Files (".eds<br>Inspector<br>Jame: QS1<br>EAM Rgene<br>VIC Rgene                 | (f.sdm;f.sdk)<br>Reporter<br>FAM<br>VIC | Quencher<br>(none)<br>(none) | Task<br>Standard<br>Unknown | Cancel<br>Cancel<br>Couantity<br>5.0e+005 | Color | 1          |
| /Setup Vinstrume           /Plate           1           A           25:1           B           U           B           U           C                                                                                                    | Fichies de type :<br>Fichies de type :<br>2<br>2<br>1<br>1<br>1<br>1<br>1<br>1<br>1<br>1<br>1<br>1<br>1<br>1<br>1 | Au<br>Well(s): A<br>Sample N<br>Use<br>F<br>F | ISDS Files (".eds<br>Inspector<br>I<br>ame: QS1<br>Petector<br>FAM Rgene<br>VIC Rgene | ("sdm,"sdt)<br>Reporter<br>FAM<br>VIC   | Quencher<br>(nore)<br>(nore) | Task<br>Standard<br>Uninown | Cancel<br>Cancel<br>Coantity<br>5.0e+005  | Color | Passive Re |

<u>Fig.16</u>

#### DEFINE THE SAMPLES

- Click on the **SET UP** tab (Fig.17).
- For each well to define:
  - Double click on the well :
- A new window WELL INSPECTOR appears:
- According to the table below :
  - Select the checkbox(es) of the appropriate(s) detector(s): FAM RGENE and/or VIC RGENE.
  - Enter the name of the sample in **SAMPLE NAME** field.
  - Specify the samples in the TASK column.
  - Specify the concentration of the quantification standard in the QUANTITY column (cf table).
  - Click on **CLOSE**.

|                                  |                            | Quantita                     | tive kits | Qualitat                     | tive kits |  |  |
|----------------------------------|----------------------------|------------------------------|-----------|------------------------------|-----------|--|--|
|                                  | Channels                   | FAM                          | VIC       | FAM                          | VIC       |  |  |
| Patient sar                      | nples                      | UNKNOWN                      | UNKNOWN   | UNKNOWN UNKNOWN              |           |  |  |
| Quantificat<br>( <b>QS</b> )     | ion standard               | STANDARD                     | UNKNOWN   | Not applicable               |           |  |  |
| Sensitivity                      | control ( <b>SC</b> )      | UNKNOWN                      | UNKNOWN   | Not app                      | olicable  |  |  |
| Extraction+<br>( <b>IC2W0</b> )  | inhibition control         | UNKNOWN                      | UNKNOWN   | UNKNOWN                      | UNKNOWN   |  |  |
| Positive co                      | ntrol ( <b>PC</b> )        | Not app                      | olicable  | UNKNOWN                      | UNKNOWN   |  |  |
| Negative A<br>Control ( <b>R</b> | mplification<br><b>)</b> ) | NTC<br>(NO TEMPLATE CONTROL) | UNKNOWN   | NTC<br>(NO TEMPLATE CONTROL) | UNKNOWN   |  |  |

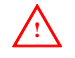

If several parameters are detected in the same experiment, each quantification standard range has to be identified one by one. Not applicable for qualitative detection kits.

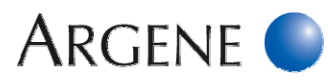

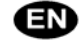

## **∋** ONLY FOR QUANTIFICATION:

|                                                                        |                          | Co                   | onditions                                                               |                                     |                           | Standard concentration to be ente |         |        |       |
|------------------------------------------------------------------------|--------------------------|----------------------|-------------------------------------------------------------------------|-------------------------------------|---------------------------|-----------------------------------|---------|--------|-------|
| R-gene <sup>®</sup> Kit                                                | Extractio                | n method             | Specimen                                                                | Sample<br>volume to be<br>extracted | Elution volume            | QS1                               | QS2     | QS3    | QS4   |
|                                                                        |                          |                      |                                                                         |                                     |                           |                                   |         |        |       |
|                                                                        |                          |                      | Whole blood                                                             |                                     | 100 µL                    | 5 000 000                         | 500 000 | 50 000 | 5 000 |
|                                                                        |                          | QIAampDNA            | amp DNA Plasma / CSF                                                    |                                     | 50 µL                     | 2 500 000                         | 250 000 | 25 000 | 2 500 |
|                                                                        | OlAcuba                  | Blood Mini kit       | Whole blood                                                             |                                     | 100 µL                    | 5 000 000                         | 500 000 | 50 000 | 5 000 |
|                                                                        | QIACUDE                  |                      | Plasma / CSF                                                            | 200 µL                              | 50 µL                     | 2 500 000                         | 250 000 | 25 000 | 2 500 |
|                                                                        | MagNA Pure               | e Compact            | Whole blood                                                             |                                     | 100 µL                    | 5 000 000                         | 500 000 | 50 000 | 5 000 |
| 69-002                                                                 | MagNA Pure               | e LC System          | Plasma / CSF                                                            |                                     | 50 µL                     | 2 500 000                         | 250 000 | 25 000 | 2 500 |
| EBV R-gene®                                                            | NucliSENS®               | easyMAG®             | Whole blood /<br>Plasma / CSF                                           |                                     | 50 µL                     | 2 500 000                         | 250 000 | 25 000 | 2 500 |
|                                                                        | BioRobot EZ              | 1 Workstation        | Whole blood                                                             | 350 µL                              | 200 µL                    | 6 000 000                         | 600 000 | 60 000 | 6 000 |
|                                                                        | m2000sp At               | obott                | Whole blood /<br>plasma / CSF /<br>BAL / biopsies                       | 800 μL<br>(extract 300 μL)          | 250 μL<br>(eluate 150 μL) | 8 000 000                         | 800 000 | 80 000 | 8 000 |
|                                                                        | Versant kPC<br>System SP | CR Molecular         | Plasma                                                                  | 400 μL<br>(extract 250 μL)          | 65 μL<br>(eluate 50 μL)   | 2 500 000                         | 250 000 | 25 000 | 2 500 |
|                                                                        |                          |                      | Whole blood                                                             |                                     |                           |                                   |         |        |       |
|                                                                        |                          |                      | Amniotic Fluid                                                          |                                     | 100 µL                    | 2 500 000                         | 250 000 | 25 000 | 2 500 |
|                                                                        |                          | QIAamp DNA           | Serum /<br>Plasma / CSF                                                 |                                     | 50 µL                     | 1 250 000                         | 125 000 | 12 500 | 1 250 |
|                                                                        | OlAcube                  | Blood Mini kit       | Whole blood<br>Amniotic Fluid                                           |                                     | 100 µL                    | 2 500 000                         | 250 000 | 25 000 | 2 500 |
|                                                                        | QIACUDE                  |                      | Serum /<br>Plasma / CSF                                                 | 200 ul                              | 50 µL                     | 1 250 000                         | 125 000 | 12 500 | 1 250 |
| 69-003                                                                 | MagNA Pure               | e Compact            | Whole blood<br>Amniotic Fluid                                           | 200 με                              | 100 µL                    | 2 500 000                         | 250 000 | 25 000 | 2 500 |
| CMV R-gene <sup>®</sup><br>69-100 CMV<br>HHV6, 7,8 R-gene <sup>®</sup> | MagNA Pure               | e LC System          | Serum /<br>Plasma / CSF                                                 |                                     |                           |                                   |         |        |       |
|                                                                        |                          |                      | Whole blood                                                             |                                     | 50 µL                     | 1 250 000                         | 125 000 | 12 500 | 1 250 |
|                                                                        | NucliSENS®               | easyMAG <sup>®</sup> | Serum /<br>Plasma / CSF                                                 |                                     |                           |                                   |         |        |       |
|                                                                        | m2000sp At               | obott                | Whole blood /<br>plasma / BAL /<br>urine / biopsies<br>/ amniotic fluid | 800 μL<br>(extract 300 μL)          | 250 μL<br>(eluate 150 μL) | 4 000 000                         | 400 000 | 40 000 | 4 000 |
|                                                                        | Versant kPC              | CR Molecular         | Plasma                                                                  | 400 µL                              | 65 µL                     | 1 250 000                         | 125 000 | 12 500 | 1 250 |

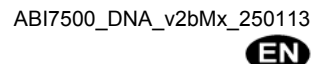

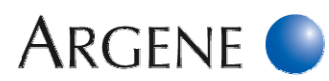

|                                                                                                    | Conditions               |                                                                                                    |                                                                                                    |                                     |                           | Standard concentration to be entered |         |        |       |
|----------------------------------------------------------------------------------------------------|--------------------------|----------------------------------------------------------------------------------------------------|----------------------------------------------------------------------------------------------------|-------------------------------------|---------------------------|--------------------------------------|---------|--------|-------|
| R-gene <sup>®</sup> Kit                                                                                         | Extractio                | on method                                                                                                    | Specimen                                                                                                    | Sample<br>volume to be<br>extracted | Elution volume            | QS1                                  | QS2     | QS3    | QS4   |
| 69-004<br>HSV1 HSV2 VZV<br>R-gene®<br>71-015<br>HSV1 r-gene®<br>71-016<br>HSV2 r-gene®<br>71-017<br>VZV r-gene® | QIAcube                  | QIAamp DNA<br>Blood Mini kit<br>QIAamp<br>MinElute Virus<br>Spin Kit<br>QIAamp DNA<br>Blood Mini kit<br>QIAamp<br>MinElute Virus<br>Spin Kit | CSF / BAL /<br>Ophthalmologic<br>specimens /<br>Gynaecological,<br>smears / ENT<br>cutaneous /<br>plasma<br>CSF<br>CSF / BAL /<br>Ophthalmologic<br>specimens /<br>Gynaecological,<br>smears / ENT<br>cutaneous /<br>plasma<br>CSF | 200 µL                              | 50 µL                     | 500 000                              | 50 000  | 5 000  | 500   |
|                                                                                                    | MagNA Pur<br>MagNA Pur   | e Compact<br>e LC System                                                                                                    | CSF                                                                                                    |                                     |                           |                                      |         |        |       |
|                                                                                                    | Versant kPe<br>System SP | easyMAG <sup>®</sup><br>CR Molecular                                                                                                    | CSF<br>CSF                                                                                                    | 400 μL<br>(extract 250 μL)          | 65 μL<br>(eluate 50 μL)   |                                      |         |        |       |
|                                                                                                    |                          |                                                                                                    |                                                                                                    |                                     |                           |                                      |         |        |       |
|                                                                                                    |                          | QIAamp DNA<br>Blood Mini kit                                                                                                    | Whole blood /<br>Respiratory<br>samples*/<br>Stool*/ biopsies                                                                                                    |                                     | 100 µL                    | 2 500 000                            | 250 000 | 25 000 | 2 500 |
|                                                                                                    |                          |                                                                                                    | Plasma / CSF                                                                                                    |                                     | 50 µL                     | 1 250 000                            | 125 000 | 12 500 | 1 250 |
|                                                                                                    |                          | QIAamp DNA<br>Stool Mini kit                                                                                                    | Stool*                                                                                                    |                                     | 100 μL                    | 2 500 000                            | 250 000 | 25 000 | 2 500 |
|                                                                                                    | QIAcube                  | QIAamp DNA<br>Blood Mini kit                                                                                                    | Whole blood /<br>Respiratory<br>samples*/<br>Stool*/ biopsies                                                                                                    |                                     | 100 µL                    | 2 500 000                            | 250 000 | 25 000 | 2 500 |
|                                                                                                    |                          |                                                                                                    | Plasma / CSF                                                                                                    |                                     | 50 µL                     | 1 250 000                            | 125 000 | 12 500 | 1 250 |
|                                                                                                    |                          | QIAamp DNA<br>Stool Mini kit                                                                                                    | Stool*                                                                                                    | 200 µL                              | 100 µL                    | 2 500 000                            | 250 000 | 25 000 | 2 500 |
| <b>69-010</b><br>ADENOVIRUS<br>R-gene <sup>®</sup>                                                              | MagNA Pur                | e Compact                                                                                                    | Plasma /<br>Respiratory<br>samples *                                                                                                    |                                     | 50 µL                     | 1 250 000                            | 125 000 | 12 500 | 1 250 |
|                                                                                                    | Magnia Ful               | e LC System                                                                                                    | Whole blood /<br>Stool *                                                                                                    |                                     | 100 µL                    | 2 500 000                            | 250 000 | 25 000 | 2 500 |
|                                                                                                    | NucliSENS®               | easyMAG®                                                                                                    | Respiratory<br>samples*/<br>Whole blood /<br>Stool*                                                                                                    |                                     | 50 µL                     | 1 250 000                            | 125 000 | 12 500 | 1 250 |
|                                                                                                    | BioRobot M               | 148 QIAGEN                                                                                                    | Respiratory samples *                                                                                                    |                                     | 100 µL                    | 2 500 000                            | 250 000 | 25 000 | 2 500 |
|                                                                                                    | m2000sp A                | bbott                                                                                                    | Whole blood /<br>biopsies /<br>Respiratory<br>samples*                                                                                                    | 800 μL<br>(extract 300 μL)          | 250 μL<br>(eluate 150 μL) | 4 000 000                            | 400 000 | 40 000 | 4 000 |
|                                                                                                    | Versant kP<br>System SP  | CR Molecular                                                                                                    | Plasma / CSF                                                                                                    | 400 μL<br>(extract 250 μL)          | 65 μL<br>(eluate 50 μL)   | 1 250 000                            | 125 000 | 12 500 | 1 250 |

\* For a quantitative detection in cp/PCR, see 69-010 datasheet, section 11.3.

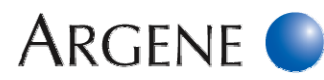

|                              |                          | Co                   | nditions                |                                     |                         | Standard concentration to be entered |         |        |       |
|------------------------------|--------------------------|----------------------|-------------------------|-------------------------------------|-------------------------|--------------------------------------|---------|--------|-------|
| R-gene <sup>®</sup> Ki       | t Extractio              | Extraction method    |                         | Sample<br>volume to be<br>extracted | Elution volume          | QS1                                  | QS2     | QS3    | QS4   |
|                              |                          |                      |                         |                                     |                         |                                      |         |        |       |
|                              |                          |                      | Whole blood /<br>Urine  |                                     | 100 µL                  | 2 500 000                            | 250 000 | 25 000 | 2 500 |
|                              |                          | QIAamp DNA           | Plasma                  |                                     | 50 µL                   | 1 250 000                            | 125 000 | 12 500 | 1 250 |
|                              | QIAcube                  | Blood Mini kit       | Whole blood /<br>Urine  | 200 µL                              | 100 µL                  | 2 500 000                            | 250 000 | 25 000 | 2 500 |
|                              |                          |                      | Plasma                  |                                     | 50 µL                   | 1 250 000                            | 125 000 | 12 500 | 1 250 |
| 00.040                       |                          | Compact              | Whole blood /<br>Urine  |                                     | 100 µL                  | 2 500 000                            | 250 000 | 25 000 | 2 500 |
| BK Virus R-gene <sup>®</sup> | <sup>®</sup>             | Compact              | Plasma                  |                                     | 50 µL                   | 1 250 000                            | 125 000 | 12 500 | 1 250 |
|                              |                          |                      | Whole blood             |                                     | 100 µL                  | 2 500 000                            | 250 000 | 25 000 | 2 500 |
|                              | MagNA Pure               | e LC System          | Plasma / Urine          |                                     | 50 µL                   | 1 250 000                            | 125 000 | 12 500 | 1 250 |
|                              | NucliSENS®               | easyMAG <sup>®</sup> | Whole blood /<br>Plasma |                                     | 50 µL                   | 1 250 000                            | 125 000 | 12 500 | 1 250 |
|                              |                          |                      | Urine                   |                                     | 100 µL                  | 2 500 000                            | 250 000 | 25 000 | 2 500 |
|                              | Versant kP0<br>System SP | CR Molecular         | Plasma / Urine          | 400 µL<br>(extract 250 µL)          | 65 μL<br>(eluate 50 μL) | 1 250 000                            | 125 000 | 12 500 | 1 250 |

<u>\_!</u>

If several parameters are detected in the same experiment, each quantification standard range has to be identified one by one. Not applicable for qualitative detection kits.

- Click on INSTRUMENT TAB, click CONNECT (if necessary), then insert the microplate in the instrument.

- Launch the run by clicking on **START** (Fig. 18).

| Setup VInstrument Results     |                                            |                      |  |
|-------------------------------|--------------------------------------------|----------------------|--|
| Instrument Control Start Stop | Temperature<br>Sample:<br>Cover:           | Heat Sink:<br>Block: |  |
| Disconnect Status:<br>Extend  | Cycle<br>Stage:<br>Time (mm:ss):<br>State: | Rep:<br>Step:        |  |
|                               | _                                          |                      |  |

<u>Fig.18</u>

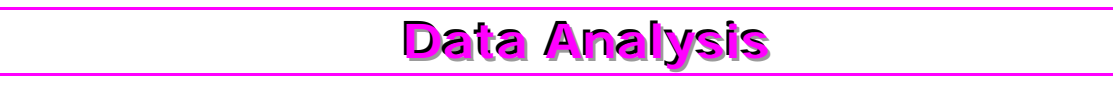

- At the end of the experiment, the **SDS** software automatically opens.
- Click on OK.
- Click on ANALYSIS tab (Fig.19) then on ANALYZE (or click on this button .)

| ] 🗋 🖆 🔚 🎒 🗟 🔍 🖾 📰 🕨 💽 🗚 🎗 |
|---------------------------|
| Setup Instrument Results  |
| Plate                     |
| Fig.19                    |

- Click on **RESULTS** tab then **AMPLIFICATION PLOT**.

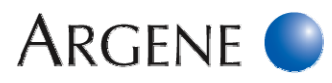

# EN

#### LINEAR MODE: QUANTIFICATION OF THE SAMPLES

- In TOOLS in the menu bar, select GRAPH SETTINGS...
- In Post Run Settings field (Fig.20) :
  - In the Y-AXIS tab, select LINEAR radio button.
  - Click on **APPLY** then **OK**.
- Mark all samples in the table that you want to analyze.
- In DATA field select DELTA RN VS CYCLE (Fig.21).
- In DETECTOR field select FAM RGENE.

| Roal-Time Sottinge<br>YAxis Auto Scale Minimums<br>C Linear <u>Minimum</u> 0.0001<br>Maginum 10 | Post Run Settings<br>Y-Asis P Auto Scale<br>C Log Micimum 1<br>Mesingm 1000000 |
|-------------------------------------------------------------------------------------------------|--------------------------------------------------------------------------------|
| X Avis is autoscaled in RealTime                                                                | X-Asis V Auto Scale<br>C Linger Migimum: 1<br>Masingm: 15                      |
| Deplay Options<br>Line <u>W</u> idth: 2 👘 (1 - 10)                                              |                                                                                |
|                                                                                                 |                                                                                |

Fig.20

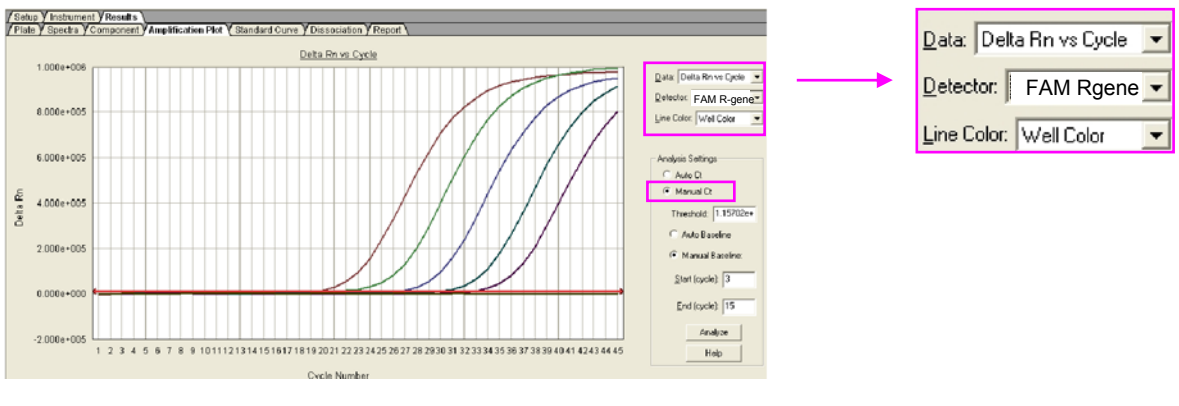

Fig.21

#### MANUEL BASELINE ADJUSTMENT : IDENTIFICATION OF THE SAMPLES

- Select MANUAL CT (Fig.22) and adjust the <u>noise band</u> (green horizontal line) to a position where it crosses the fluorescence curves of all the samples in their exponential part (Fig.23).
- Click on **ANALYZE**.

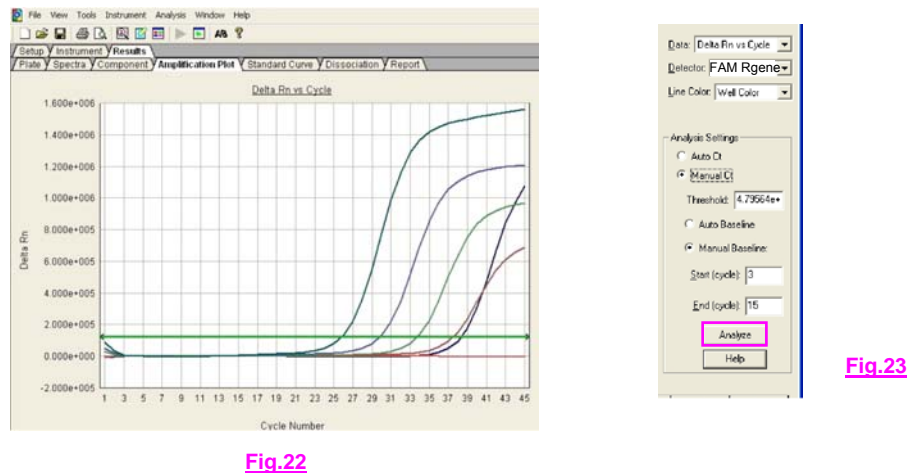

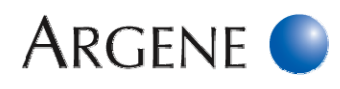

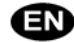

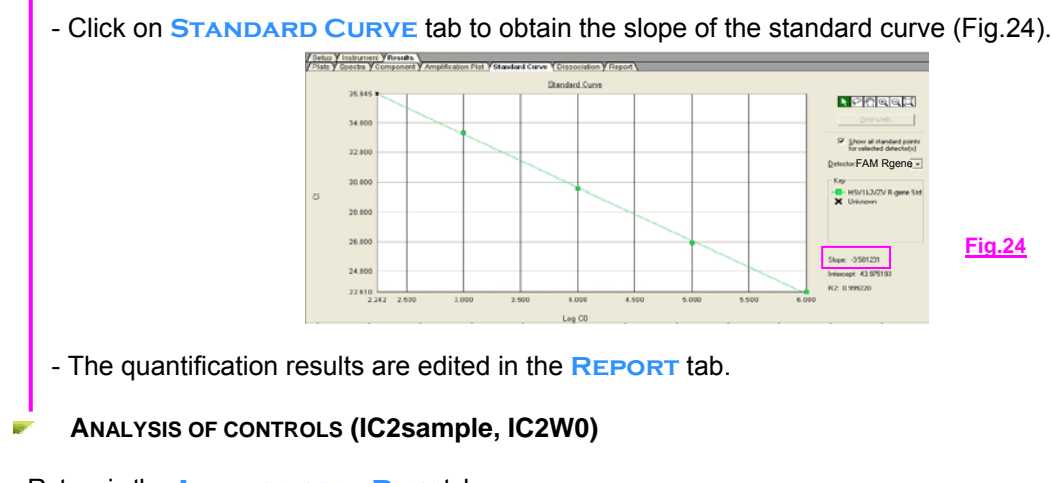

- Return in the AMPLIFICATION PLOT tab.
- Click on the DETECTOR field then select the detector VIC R-GENE (Fig.25).

| Detector: | VIC Rgene | • |
|-----------|-----------|---|
|           | Fig.25    |   |

- Perform the manual baseline adjustment as described in the previous section.
- Read the calculated CT in the REPORT tab at VIC R-GENE line for each sample inhibition control (IC2sample) and compare its value to the CT value of the reference extraction + inhibition control (IC2W0).
  - NOTE : Do not read the CT of the quantification standards (QS), sensitivity control (SC), positive control (PC) or negative amplification control (R0) with the VIC R-GENE detector (VIC channel).

The interpretation results is only based on the comparison between the CT obtained for each sample extraction + inhibition control (IC2sample) and the CT obtained with reference extraction + inhibition control (IC2W0).

# Interpretation of Results

- Detailed interpretation is described in each corresponding datasheet.

BIOMERIEUX, the blue logo, ARGENE, R-gene, r-gene, easyMAG and NucliSENS are used, pending and/or registered trademarks belonging to bioMérieux, or one of its subsidiaries, or one of its companies. Any other name or trademark is the property of its respective owner.

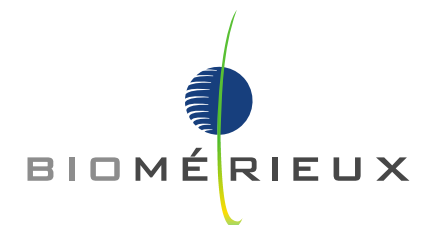

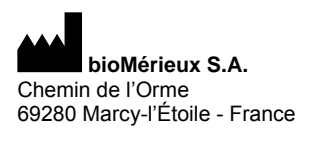

RCS LYON 673 620 399 Tel.: 33 (0)4 78 87 20 00 Fax: 33 (0)4 78 87 20 90 www.biomerieux.com